気象庁 eラーニング教材 参考資料

[会議を企画・開催する方用]

## WEB会議で意見交換してみましよう

※本資料は、WEB会議アプリケーション「Zoom」の利用を想定して説明しています。

〇感染症拡大防止対策を意識することなく、パソコンやスマホを使って、 WEB 会議 と は みんなの顔を見ながら意見交換できるツールです。 **〇主な手順は3つ** ①アカウントを登録・アプリをダウンロード ②会議の設定・参加者へ案内 ③会議の開始 WEB 会議 を **〇難しく考えず、まずは、気心知れた身近な人と開催してみましょう。** 開催するには 無料で最大40分のWEB会議が開催できます。 6. [仲間を増やしましょう。]のページで、 ZoomでWEB会議を開催する流れ [手順をスキップする]をクリック 7. [Zoomミーティングを今すぐ開始]を選択。 アカウント登録・アプリをダウンロード アプリをダウンロードし、完了したら画面下の「実行] 1. Zoomの公式サイト(<u>https://zoom.us/signup</u>)に をクリックし、アプリをインストール アクセスし、誕生日を入力し「続ける」をクリック 8. テスト用のミーティングが開始されるので 2. メールアドレスを入力し[**サインアップ**]をクリック [終了]をクリック 3. サインアップ用のメールを開いて、 進備完了です。まずは気心の知れた身近な人と [アクティブなアカウント]をクリック WEB会議を開催してみましょう 4. [学校の代わりにサインアップしていますか]で [いいえ]をクリック ※会議の進行役としてZoomを使う場合は、パソコンでの使用をおすす めします。インターネット環境(Wi-Fi推奨)の他、ウェブカメラ・ ※「はい」を選択した場合は、次に表示される必要項目を設定 マイク・イヤホン(または、スピーカー)も準備してください。 5. [氏名]と[パスワード]を入力

※ZoomおよびZoom(ロゴ)は、Zoom Video Communications, Inc.の米国およびその他の国における登録商標または商標です。その他の社名、サービス名、商品名などは、各社の商標または登録商標です。

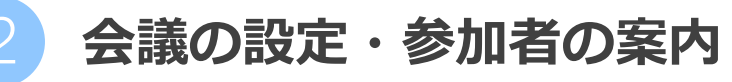

- Zoomを起動しサインイン
- [スケジュール]をクリック
- トピック(会議名)・開始日時・所要時間を設定 ※無料のWeb会議(三人以上)は、40分で終了します
- 画面下の[スケジュール]をクリック ※[編集]で作業した場合は[保存]をクリック
- ホーム画面から[会議名]を選択
- [招待をコピー]を選択し、メール等に貼り付けて、 招待URLやミーティングID、パスコードを参加者へ連絡
- 会議の開始
- Zoomを起動しサインイン。
- ホーム画面から会議名を選択
- [待機中]となっている参加者の参加を【許可】する ※「ホストの前の参加」を有効にすることもできます。 ※時間内(最大40分)に終了できるように、参加者へ進行に 協力してもらいましょう

会議を終了

●画面右下の [終了] をクリック

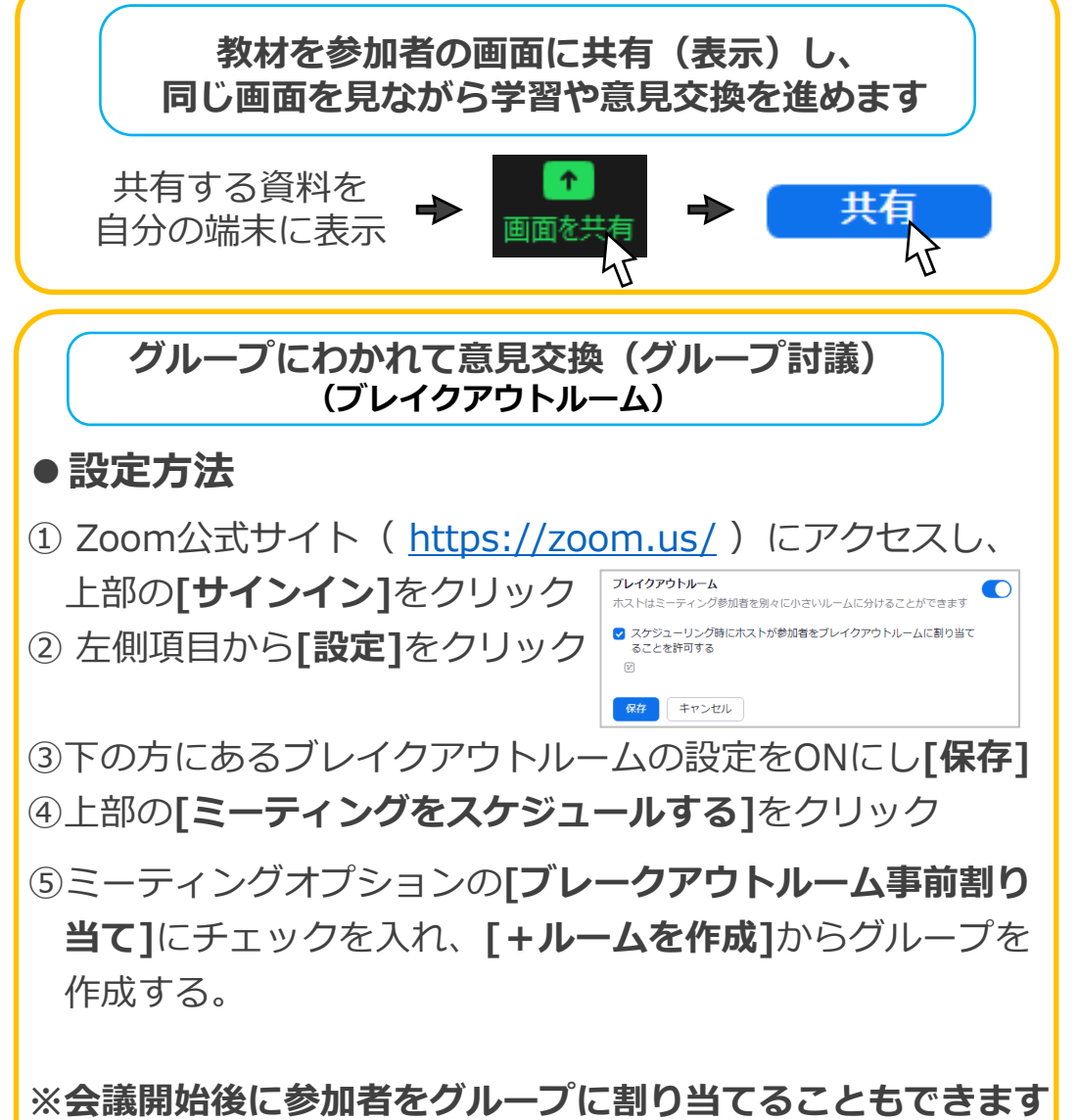

※会議開始後に参加者をクルーノに割り当てることもできます 会議開催中、画面右下[詳細]から、[ブレークアウトセッ ション]を選択。[自動]または[手動]で割り当てる

はじめて参加する人に多いトラブルは、カメラが写らない、声が聞こえない等です。 予防策として、事前に接続試験(模擬会議等)を行い、予定している参加者にも参加するよう呼び掛けてください。

+

画面のサカ

新想ミーティング

19

スケジュール